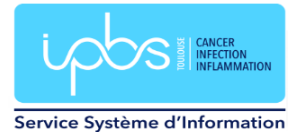

## Insertion signature IPBS dans Thunderbird

Un modèle de signature IPBS est disponible dans W:\PC-INSTALL\Thunderbird\signature\signature\_ipbs.html ou

\\2019-files.ipbs.fr\logiciels pc\PC-INSTALL\Thunderbird\signature\signature ipbs.html

Il suffit d'éditer ce fichier (par exemple avec le Bloc-Notes : Clic droit sur le fichier, choisir **Ouvrir avec** et sélectionner l'application **Bloc-Notes**) et de le modifier avec vos propres valeurs :

- Prénom Nom
- Téléphone
- Fonction
- Mail

|                                                                                                    |                              |                            |     | - |
|----------------------------------------------------------------------------------------------------|------------------------------|----------------------------|-----|---|
| 🗐 signature_ipbs.html - Bloc-notes                                                                                                    | -                            |                            | ×   | ] |
| Fichier Edition Format Affichage Aide                                                                                                    |                              |                            |     |   |
| <pre>!- SIGNATURE -&gt; div class="containen" style="background-color: white;max-width: 680px;position: relative;width: 100%;padding-top: 5px;padding-left: 7px;"&gt;</pre>                                                                                                    |                              |                            | ^   | • |
| <br><div class="col-75-ipbs" style="width: 79%;display: inline-block;vertical-align: top;padding-top: 5px;"></div>                                                                                                    |                              |                            | . 1 |   |
| <pre><!--- Nom a mooifier Ci-desSous ---> </pre> <pre></pre> (h1 class="nom-ipbs" style="font-family:Arial,sans-serif;font-weight: 600;color: #22376D;font-size: 16px;margin: 0;line-height: 20px;padding-top: 3px                                                                                                    | ">Preno                      | m Nom <td>1</td> <td></td> | 1   |   |
| - Role a modifier ci-dessous -<br><h2 class="role-ipbs" style="font-family:Arial,sans-serif;font-weight: 600;color: #2CAFE6;font-size: 14px;margin: 0;line-height: 20px;padding-top: 3p&lt;/td&gt;&lt;td&gt;c;">Fonc</h2>                                                                                                    | tion <td>&gt;</td> <td></td> | >                          |     |   |
| - Description à modifier ci-dessous -                                                                                                    |                              |                            |     |   |
| <pre><!--- Liens à modifier ci-dessous ---> <kiv class="liens-lpbs" style="border-left: 3px solid #2CAFE6;padding-left: 10px;padding-top: 3px;display: inline-block;"> </kiv></pre> <pre></pre> <pre< td=""><td></td><td></td><td></td><td></td></pre<> |                              |                            |     |   |
| style="font-family:Arial,sans-serif;font-weight:<br>700;color: #223760;font-size:<br>12px;line-height:18px;margin: 0px;display: inline-block;"> <img< td=""><td></td><td></td><td></td><td></td></img<>                                                                                                    |                              |                            |     |   |
| src="https://www.ipbs.fr/others/z411.png" style="width:<br>10px;margin-right: 5px;"> <a<br>href="https://widter.com/IobsToulouse"</a<br>                                                                                                    |                              |                            |     |   |
| <pre>style="text-decoration:<br/>none;font-family:Arial_sans-serif;font-weight:<br/>none;font_family:Arial_sans-serif;font-weight:</pre>                                                                                                    |                              |                            |     |   |
| /wwjtoion: #223/bujtont-SlZe: l2pXjline-neight:l%pXj:>Wiposioulouse                                                                                                    |                              |                            | >   | 1 |
|                                                                                                    | UTE (                        | ,                          |     |   |
|                                                                                                    |                              |                            |     | 1 |

Vous sauvegardez ensuite ce fichier sur votre lecteur personnel T:\.

Dans Thunderbird, faire un clic droit sur votre nom et choisir Paramètres.

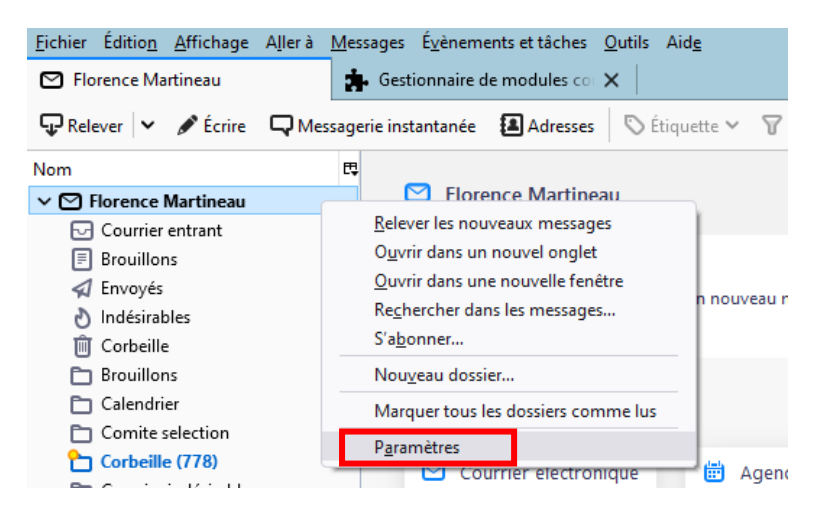

## Deux possibilités :

1)Cliquer sur Apposer la signature à partir d'un fichier HTML

| ✓ ➡ Florence Martineau           | Paramètres du com                | pte - Florence Martineau                                       |                         |
|----------------------------------|----------------------------------|----------------------------------------------------------------|-------------------------|
| Paramètres serveur               |                                  | pter Horenee Maranead                                          |                         |
| Copies et dossiers               | Nom du compte : Florence         | e Martineau                                                    |                         |
| Rédaction et adressage           |                                  |                                                                |                         |
| Paramètres des indésirables      | Identité par défaut              |                                                                |                         |
| Synchronisation et espace disque | Chaque compte dispose d'         | informations sur l'expéditeur qui sont systématiquement transm | ises avec les messages. |
| Chiffrement de bout en bout      | Elles vous identifient auprè     | s de vos correspondants.                                       |                         |
| Accusés de réception             | Nom :                            | Florence Martineau                                             |                         |
| <b>&gt;</b>                      | Adresse électronique :           | Florence Martineau@inhs fr                                     |                         |
| \$                               | Adresse electronique .           | Torence.martinead@ipbs.it                                      |                         |
| ><br>•                           | Adresse pour la réponse :        | Les destinataires enverront leur réponse à cette autre adresse |                         |
| ✓ ☐ Dossiers locaux              | Organisation :                   |                                                                |                         |
| Parametres des indésirables      | Texte de signature :             |                                                                |                         |
| Espace disque                    | re <u>x</u> te de signature .    |                                                                |                         |
| ⑤Serveur sortant (SMTP)          |                                  |                                                                |                         |
|                                  |                                  |                                                                |                         |
|                                  |                                  |                                                                |                         |
|                                  | Apposer la signature à           | partir d'un fichier (texte, <u>H</u> TML ou image) :           |                         |
|                                  |                                  |                                                                | Cho <u>i</u> sir        |
|                                  | Joindre ma carte de <u>v</u> isi | ite aux messages                                               | Modifier la carte       |

Indiquer le chemin de votre fichier signature modifié précédemment

| Apposer la signature à partir d'un fichier (texte, <u>H</u> TML ou image) : |                  |
|-----------------------------------------------------------------------------|------------------|
| T:\signature\signature_ipbs.html                                            | Cho <u>i</u> sir |

2)Vous pouvez aussi copier le contenu du fichier et le coller dans la case **Texte de signature** en cochant **Utiliser HTML** en modifiant celui-ci avec vos valeurs (Prénom, Nom, téléphone et mail).

Paramètres du compte - Florence Martineau

| Nom du compte : | Florence Martineau |
|-----------------|--------------------|
|-----------------|--------------------|

## Identité par défaut

Chaque compte dispose d'informations sur l'expéditeur qui sont systématiquement transmises avec les messages. Elles vous identifient auprès de vos correspondants.

| <u>N</u> om :                                                                                                    | Florence Martineau                                          |                           |  |  |
|----------------------------------------------------------------------------------------------------|-------------------------------------------------------------|---------------------------|--|--|
| <u>A</u> dresse électronique :                                                                                                    | Florence.Martineau@ipbs.fr                                  |                           |  |  |
| Adresse pour la réponse :                                                                                                    | Les destinataires enverront leur réponse à cette autre adre | sse                       |  |  |
| <u>O</u> rganisation :                                                                                                    |                                                             |                           |  |  |
| Te <u>x</u> te de signature :                                                                                                    | ☑ <u>U</u> tiliser HTML (par ex., <b>bold</b> )             |                           |  |  |
| <pre><!--- SIGNATURE ---> <div class="container" style="background-color: white;max-width: 680px;position: relative;width: 100%;padding-top: 5px;padding-left: 7px;"></div></pre> |                                                             |                           |  |  |
| Apposer la signature à partir d'un fichier (texte, <u>H</u> TML ou image) :                                                                                                    |                                                             |                           |  |  |
| T:\signature\signature                                                                                                    | e_ipbs.html                                                 | Cho <u>i</u> sir          |  |  |
| Joindre ma carte de <u>v</u> isite aux messages <u>M</u> odifier la carte                                                                                                    |                                                             | <u>M</u> odifier la carte |  |  |
| Répon <u>d</u> re avec cette identité lorsque les en-têtes de distribution correspondent<br>à :                                                                                   |                                                             |                           |  |  |

Maintenant quand vous rédigez un mail la signature est automatiquement insérée en bas de votre émail.

| 🖋 Rédaction : (pas de sujet)                     | - Thunderbird                                                                                                    | _     |          | ×    |
|--------------------------------------------------|----------------------------------------------------------------------------------------------------|-------|----------|------|
| <u>Fichier</u> Éditio <u>n</u> <u>A</u> ffichage | Insérer For <u>m</u> at <u>O</u> ptions O <u>u</u> tils Aid <u>e</u>                                                                                                    |       |          |      |
| 🖪 Envoyer 🛛 🕭 Orthograp                          | he 🗸 🔒 Sécurité 🖌 🗈 Enregistrer 🖌                                                                                                    |       | 0 Joind  | re 🗸 |
| D <u>e</u>                                       | Florence Martineau <florence.martineau@ipbs.fr> Florence Martineau  Copie à</florence.martineau@ipbs.fr>                                                                                      | Copie | cachée à | »    |
| Pour                                             |                                                                                                    |       |          |      |
| <u>S</u> ujet                                    |                                                                                                    |       |          |      |
| Paragraphe 🗸 Arial, sa                           | ns-serif 🗸 🖣 न T + T• 🖪 I 및 & ☵ 뉴 죤 젼 돌 ≍ 쯔 ♥ ⓒ ♥                                                                                                    |       |          |      |
| CANCER<br>INFECTION<br>INFECTION                 | renom Nom<br>onction<br>J +33 5 61 17 59 00   Prenom.Nom@jpbs.fr<br>♀ UMR5089   CNRS - UT3   205 Route de Narbonne BP 64182 - 31077 Toulouse Cedex 4<br>ઙ ipbs.fr ¥ @jpbsToulouse f ipbs.cnrs |       |          |      |